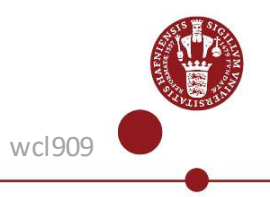

## Installer og brug NetIQ-appen som to-faktor-godkendelse

Sådan installerer og registrerer du NetlQ-appen, så du kan bruge den til to-faktor-godkendelse på Københavns Universitets systemer, f.eks. <u>KUnet</u>.

## Hvad du skal bruge for at få NetIQ-app

- KU-brugernavn og -adgangskode
- MitID eller, som studerende, telefon til at modtage SMS
- En smartphone/tablet med Android version 10 eller iPhone IOS 10.0 eller højere

Bemærk: NetIQ app'en kan kun benyttes fra én telefon eller tablet. Hvis du får en ny, skal du geninstallere appen og registrere din nye telefon/tablet igen. Se trin 5.

## Trin-for-trin-vejledning

Undervejs i installation, skal du bruge både en computer og smartphone/tablet. Kig efter symbolerne:

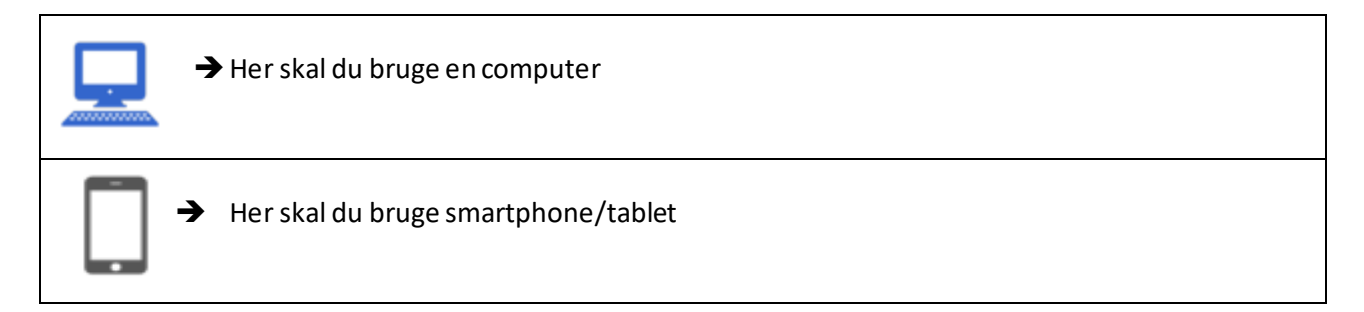

| 1) Download appen<br>Download NetIQ Advanced Authentication<br>på din smartphone eller tablet og accepter<br>License agreement. | → iPhone eller iPad:<br>Downloade app'en NetIQ Advanced<br>Authentication i App store (Apple). |
|----------------------------------------------------------------------------------------------------|------------------------------------------------------------------------------------------------|
| ✓ Giv NetIQ Advanced Authentication<br>app'en lov til at sende notifikationer og<br>accepter brugen af telefonens kamera.       | → Android smartphone eller tablet:<br>Download app'en i Google Play.                           |

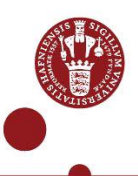

| 2) Registrer appen på<br>mfa.ku.dk                                                                                                    |                                                                                                 |
|----------------------------------------------------------------------------------------------------|-------------------------------------------------------------------------------------------------|
| • Åben <u>mfa.ku.dk</u>                                                                                                    |                                                                                                 |
| <ul> <li>Login med KU-brugernavn og<br/>-adgangskode.</li> </ul>                                                                                                    | KØBENHAVNS   KØBENHAVNS   KURERNAVN   Brugernavn Adgangskode LOG IND                            |
|                                                                                                    | <u>Hjælp til login, adgangskode og KU-brugernavn</u>                                            |
| <ul> <li>Vælg enten MitID eller SMS (SMS er<br/>kun for studerende) i dropdown-<br/>menuen for at godkende dit login.</li> <li>Indtast koden fra MitID eller SMS.</li> </ul> | KU MFA<br>Vælg godkendelseskæde<br>Vælg bruger på listen herunder:<br>Chain v<br>Næste Annuller |

|     |                                                         | KU MFA Authenticators ⑦ 윤 ĸ.                                                                                                    |
|-----|---------------------------------------------------------|----------------------------------------------------------------------------------------------------|
| ٠   | Find og klik på <b>Smartphone-App</b> .                 |                                                                                                    |
|     |                                                         |                                                                                                    |
|     |                                                         | Welcome to the Self-Service portal for Net(Q Advanced Authentication. This portal allows use to manage your subtrafication methods. The Engelled Authentications particle discloses all the methods that you have a                                                             |
|     |                                                         | Authenticator section displays the methods that are available for enrollment.                                                                                                    |
|     |                                                         |                                                                                                    |
|     |                                                         | Enrolled Authenticators                                                                                                    |
|     |                                                         |                                                                                                    |
|     |                                                         |                                                                                                    |
|     |                                                         | Engangsadgangsk USB- KU Kodeord                                                                                                    |
|     |                                                         | VIA e-mail SIKKernedsnøgle Auto-created Autorr<br>Automalisk oprettet FIDO2 privat usb-C                                                                                                    |
|     |                                                         |                                                                                                    |
|     |                                                         | Add Authenticator                                                                                                    |
|     |                                                         |                                                                                                    |
|     |                                                         | N                                                                                                    |
|     |                                                         | Nøgle Adgangskode Smartphone-App 3. Pa                                                                                                    |
|     |                                                         | godken<br>Google A                                                                                                    |
|     |                                                         |                                                                                                    |
|     |                                                         |                                                                                                    |
|     |                                                         |                                                                                                    |
|     |                                                         |                                                                                                    |
| ٠   | Tast <b>KU</b> under comment – tryk på <b>save</b> .    | KU MFA Authenticators () 은 KU/kpc481 🌐 Dansk+                                                                                                    |
| ٠   | Du vil nu se en <b>QR-kode</b> på din<br>computerskærm. | Add Smartphone-App authenticator                                                                                                    |
| cor |                                                         | In the Smartphone method, you can authenticate with your smartphone. The Smartphone method is an out-of-band authentication. The NetIO Advanced                                                                                                    |
|     |                                                         | Authentication application sends a push message to your smattphone and you can select the Accept or Reject options. You must install the NetlQ Advanced<br>Authentication app on your smattphone to authenticate with this method.                                              |
|     |                                                         | As a backup meno, the herity Advanced Authentication apprication provides an UTP code that you can use if you do not have an internet connection on your<br>smartiphone.<br>To enroll, click <b>Save</b> , and scan the QR code by using the NetlQ Advanced Authentication app. |
|     |                                                         |                                                                                                    |
|     |                                                         | Comment Comment                                                                                                    |
|     |                                                         | Click "Save" to start the smartphone enrolment                                                                                                    |
|     |                                                         | Save Cancel                                                                                                    |
|     |                                                         |                                                                                                    |
|     |                                                         |                                                                                                    |
|     |                                                         |                                                                                                    |
|     |                                                         |                                                                                                    |

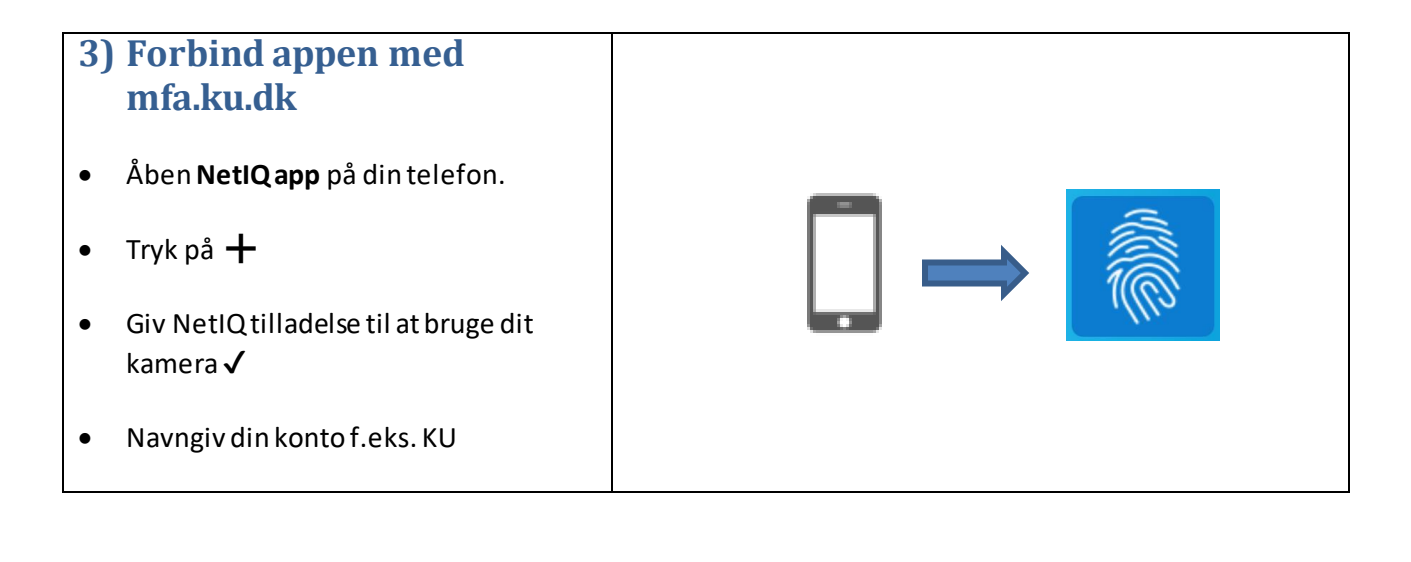

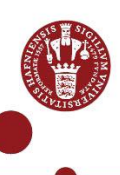

| <ul> <li>Scan QR-koden på din computer med<br/>din smartphone. Afvent der kommer et<br/>grønt felt.</li> <li>Afslut ved at klikke på Arkiver på din<br/>telefon eller tablet.</li> <li>Du har nu registreret din NetIQ-app og<br/>kan logge ind på KU's systemer.</li> </ul> | Image: A control of the series or description of the series or description of the series of the series or description of the series of the series of the series of the series of the series of the series of the series of the series of the series of the series of the series of the series of the se |
|----------------------------------------------------------------------------------------------------|----------------------------------------------------------------------------------------------------|
| 4) Log på med appen som to-<br>faktor-godkendelse                                                                                                    | KU MFA                                                                                                    |
| <ul> <li>Åben et af KU's systemer, f.eks.<br/>KUnet.ku.dk – og indtast dit KU-<br/>brugernavn (f.eks. abc123) og<br/>adgangskode</li> <li>Når du bliver bedt om to-faktor-<br/>godkendelse, skal du vælge<br/>Smartphone-app i dropdown-menuen<br/>og trykke next</li> </ul> | Vælg godkendelseskæde<br>Vælg bruger på listen herunder:<br>Chain Smartphone-App ~<br>Næste Annuller                                                                                                    |
| <ul> <li>Åben NetlQ-appen for at godkende dit<br/>login</li> <li>Tryk accepter – du er nu logget ind</li> </ul>                                                                                                    | Godkendelsesanmodninger         Acceptér anmodningen, hvis du bad om den. Ellers skal<br>du afvise den og give den systemansvarlige besked om<br>sagen.         Anmodninger i kø         Brugeren KU\abc111 anmodede om godkendelse for<br>login til KU         19. januar 2023 kl. 10.57.00                                                                                                    |
|                                                                                                    | Accepter Afvis                                                                                                    |

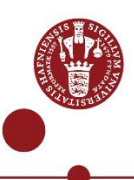

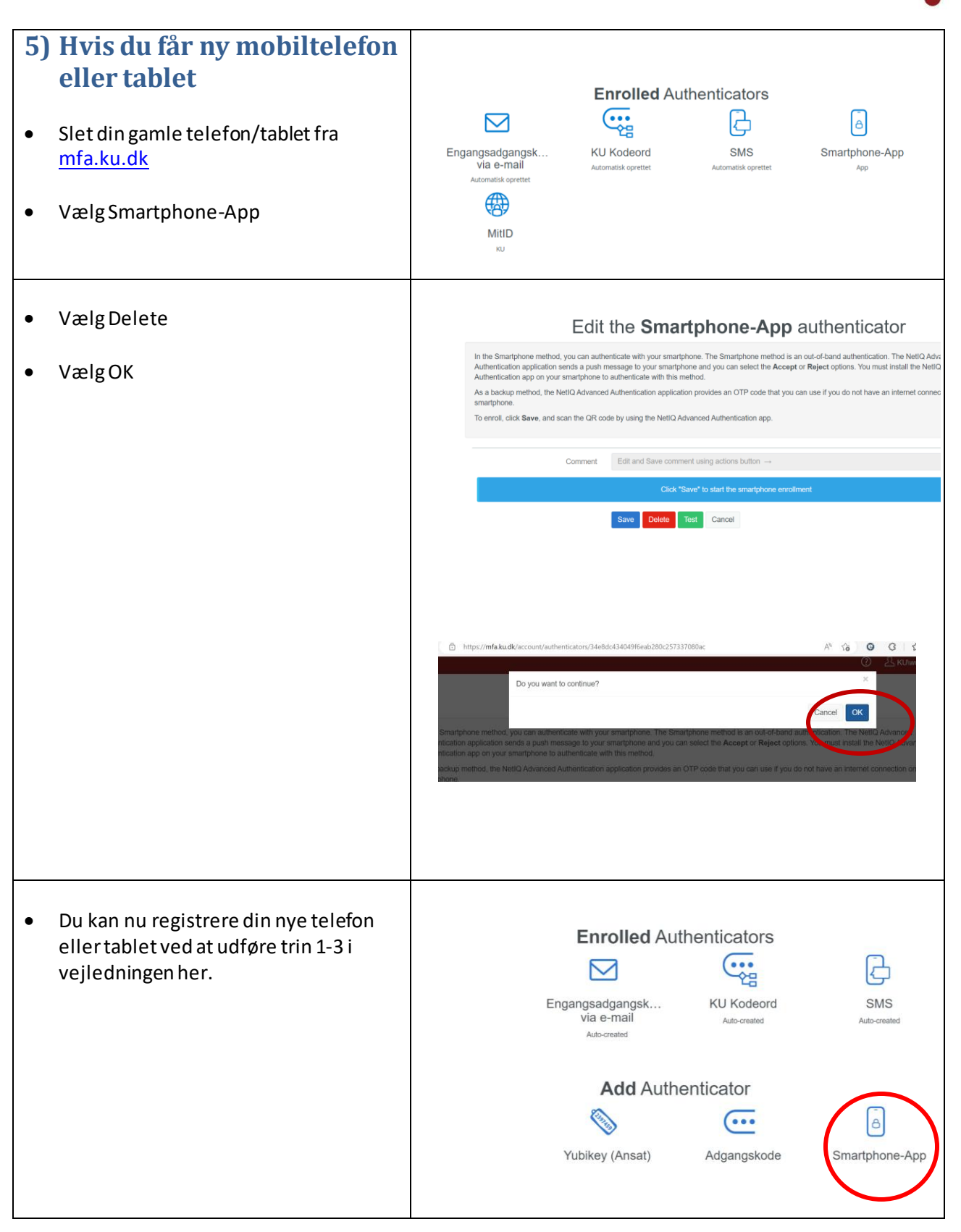

Hvis du har brug for hjælp med NetlQ-appen, kan du ringe til KU-IT Support på: **35** 32 32 32